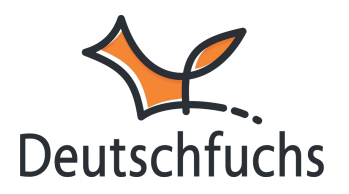

## Grundeinstellungen für den Schnellstart

Nachdem du die **Sprachen deiner Lerngruppe** festgelegt hast, hier noch ein paar Tipps für deinen Start.

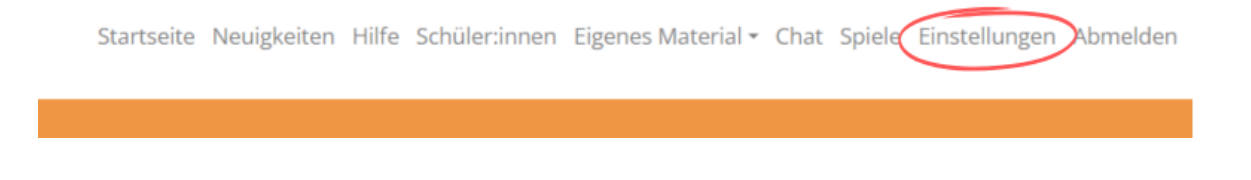

Beim Erstellen neuer Schüler:innen kannst du verschiedene Einstellungen vorab definieren. Hier legst du deine **<u>Standardwerte</u>** 

(https://hilfe.deutschfuchs.de/documentation/standardwerte/)fest, die bei jeder Neuanlage automatisch übernommen werden. Alle Einstellungen deines Lehrer:innen-Accounts findest du natürlich auch ausführlich unter <u>Einrichtung deines</u> <u>Accounts (https://hilfe.deutschfuchs.de/category/einrichtung-deines-accounts/)</u> beschrieben.

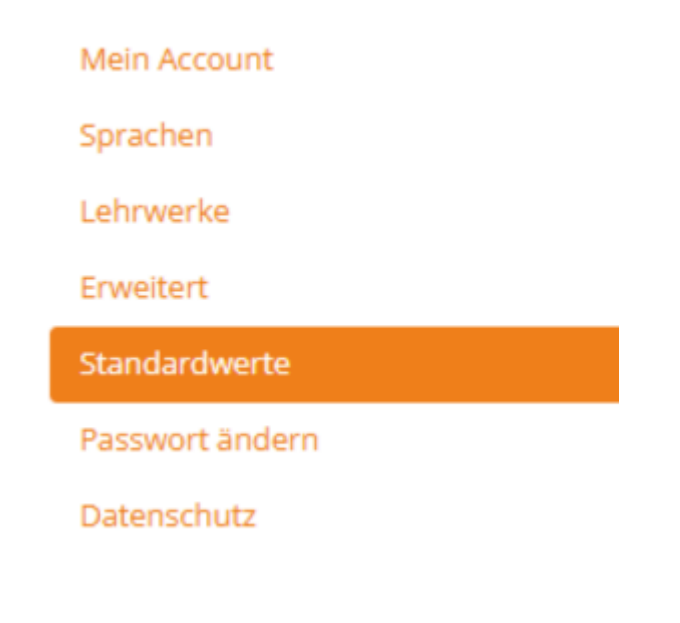

Bevor du deine Schüler:innen anlegst, hier ein paar Tipps!

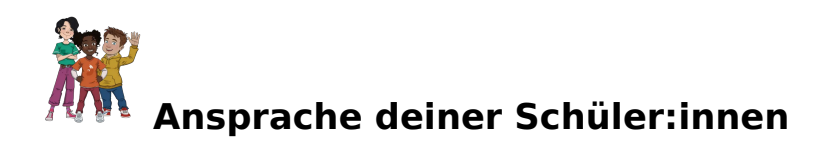

Möchtest du deine Schüler:innen siezen oder duzen? <u>Die Auswahl triffst</u> <u>du hier!</u> (https://hilfe.deutschfuchs.de/documentation/erweitert#Lehrstil-bestmöglichunterstützt.)

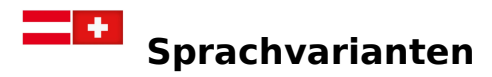

Kommst du aus Österreich oder der Schweiz und möchtest die Spracheinstellungen an landesspezifische Ausdrücke anpassen? <u>Hier findest</u> <u>du die Anleitung! (https://hilfe.deutschfuchs.de/documentation/erweitert#Plattform-</u> <u>deinen-Lehrstil-bestmöglich-unterstützt.)</u>

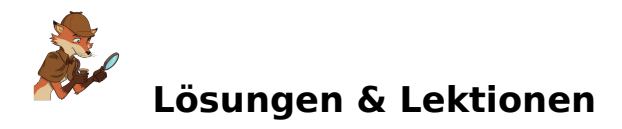

Sollen deine Schüler:innen die Lösungen automatisch erhalten oder möchtest du sie manuell freischalten? <u>Hier findest du alle Informationen!</u> (https://hilfe.deutschfuchs.de/documentation/standardwerte#genauere-Überprüfung-möchtest.)

Sollen deine Schüler:innen nach einer abgeschlossenen Lektion automatisiert die nächste Lektion erhalten oder möchtest du diese selbst zuweisen? <u>Schaue bitte hier!</u> (https://hilfe.deutschfuchs.de/documentation/standardwerte#jederzeit-manuellaufheben.)

Alle Schüler:innen, die du nun anlegst, **übernehmen automatisch deine** ausgewählten Voreinstellungen. So sparst du Zeit und musst nicht jede Einstellung manuell anpassen. Bei der nächsten homogenen Gruppe kannst du die Einstellungen einfach erneut anpassen, um flexibel auf unterschiedliche Lernbedarfe einzugehen.

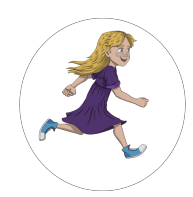

Du bist in **Teil 5** der Schritt-für-Schritt Anleitung.

Hier geht es zur Übersicht

(https://hilfe.deutschfuchs.de/?post\_type=documentation&p=3738&preview=true) oder zurück zu

Schritt 4 (https://hilfe.deutschfuchs.de/documentation/herkunftssprachen-festlegen/).

Weiter geht es mit <u>Schritt 6</u> (https://hilfe.deutschfuchs.de/documentation/gruppen-anlegen/).